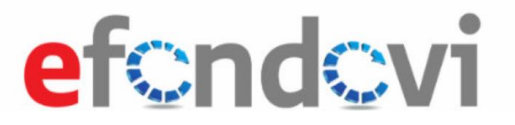

# Korisničke upute

Korisničke upute za korištenje sustava eFondovi - PROVEDBA – prijavitelj – Plan nabave, Početni plan dostavljanja ZPP-ova i ZNS-ova, Zahtjev za plaćanjem predujma

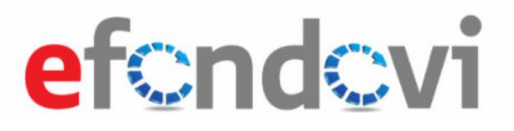

# Sadržaj

# Korisničke upute za sustav eFondovi

| 1. PL | AN NABAVE                                                                 | 3  |
|-------|---------------------------------------------------------------------------|----|
| 1.1   | Pristup modulu "Plan nabave"                                              |    |
| 1.2   | Dodavanje nabave u "Plan nabave"                                          | 5  |
| 1.3   | Dodavanje grupe nabave u "Plan nabave"                                    | 5  |
| 1.4   | Podnošenje "Plana nabave"                                                 | 7  |
| 2. PC | DČETNI PLAN DOSTAVLJANJA ZPP-OVA I ZNS-OVA                                | 8  |
| 2.1   | Pristup modulu "Početni plan podnošenja budućih ZNS-ova"                  |    |
| 2.2   | Dodavanje, izmjena i brisanje "Početnog plana podnošenja budućih ZNS-ova" |    |
| 2.3   | Podnošenje početnog plana podnošenja budućih ZNS-ova                      |    |
| 3. ZA | HTJEV ZA PLAĆANJEM PREDUJMA                                               | 13 |
| 3.1   | Uvod                                                                      |    |
| 3.2   | 2.1 Pristup modulu ZPP-a                                                  |    |
| 3.2   | 2.2 Dodavanje, uređivanje i brisanje Zahtjeva za plaćanjem predujma       |    |
| 3.3   | Podnošenje Zahtjeva za plaćanjem predujma                                 |    |

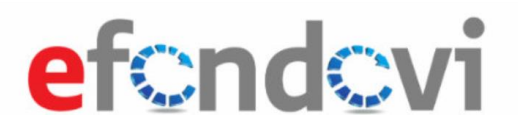

# 1. Plan nabave

#### 1.1 Pristup modulu "Plan nabave"

Modulu "Plan nabave" pristupa se preko bočnog izbornika na početnoj stranici projekta. Odabirom poveznice na detalje projekta u sekciji "Moji projekti", korisnik je preusmjeren na početnu stranicu projekta.

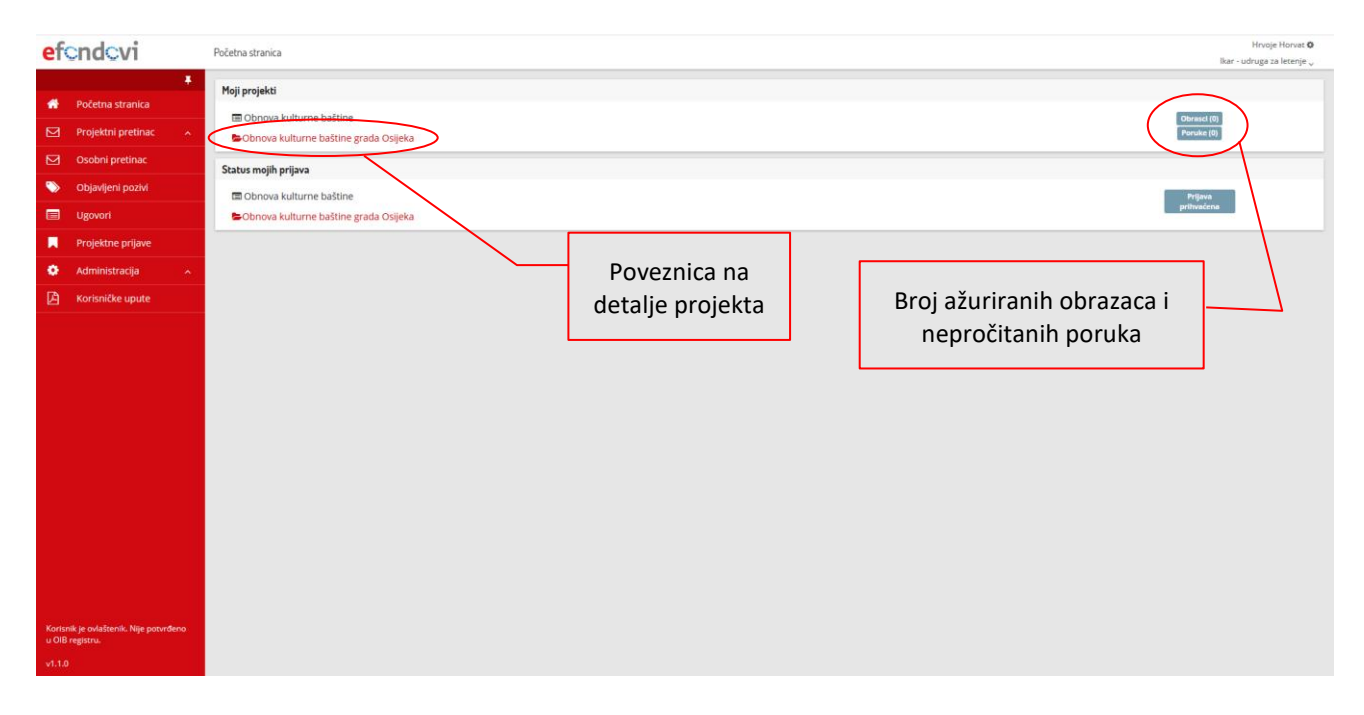

Početna stranica

| ef                        | ondovi                                         | KK.86.11.84.8818 - Obnova kulturne baštine grada Osijeka | Hrveje Horvat O<br>liar- udruar za teterie                  |
|---------------------------|------------------------------------------------|----------------------------------------------------------|-------------------------------------------------------------|
| *                         | <b>∓</b><br>Početna stranica                   | Poruke<br>Nema poruka.                                   |                                                             |
|                           | Upravljačka ploča                              | Podaci o projektu                                        | Informacije o troškovima Korisnički podaci                  |
|                           | Projektni pretinac 🔷 🔨                         | Kod postupka dodjele:                                    | Ukupni prihvatljivi troškovi (HRK): Odgovorna osoba:        |
|                           | Osobni pretinac                                | Naziv postupka dodjele:                                  | Ukupna bespovratna sredstva (HRK): Osoba za kontakt:        |
| Ŧ                         | Ugovor ^                                       | Obnova kulturne baštine Prijaviteli:                     | 10,53 Adresa:<br>Ukupni odobreni troškovi (HRK): Ilica 53 a |
|                           | Plan nabave                                    | lkar - udruga za letenje                                 | - E-pošta:                                                  |
|                           | Početni plan podnošenja<br>budućih ZNS-ova     | OIB prijavitelja:<br>70780263065<br>Trajanje provedbe:   | Ukupni plačeni iznos (HRK): Telefon:                        |
|                           | Zahtjevi za plačanjem<br>predujma              | Važeća verzija ugovora:                                  |                                                             |
|                           | Zahtjevi za naooknadom<br>sredstava            |                                                          |                                                             |
| Ø                         | Ispravci prethodno<br>odobrenih troškova       | Status odvijanja projekta<br>Naziv aktivnosti projekta   | Početni status Završni status * Datum izmjene Dokument      |
| <b>*</b>                  | Plaćanja i povrati                             | H 4 0 F H                                                | Nema podataka za prikaz                                     |
|                           | Financijski pregled                            |                                                          |                                                             |
|                           | izvještaji nakon<br>provedbe                   |                                                          |                                                             |
| •                         | Provjere na licu mjesta 🔪                      | Poveznica na                                             |                                                             |
| *                         | Osobe na projektu 🔷 🥆                          | modul Plan                                               | Podaci o                                                    |
| Korisn<br>u OIB<br>v1.1.0 | sik je ovlaštenik. Nije potvrđeno<br>registru. | nabave"                                                  | projektu                                                    |

#### Početna stranica projekta

Odabirom poveznice "Plan nabave" otvara se forma za unos nove nabave. Forma za unos nove nabave u plan nabave vidljiva je na slici niže i otvara se klikom na akcijski gumb "Dodaj plan nabave".

| ef             | cndcvi                                           | Test Test do                                                                                                    |
|----------------|--------------------------------------------------|----------------------------------------------------------------------------------------------------|
| *              | Fočetna stranica                                 | Kod projekta: KK.01.2.1.01.0005         Naziv korisnika: Dobra firma d.o.o.         Datum izvještaja: -         Inačica: 1                                                        |
|                | Upravljačka ploča                                | Plan nabave                                                                                                    |
|                | Projektni pretinac                               | Vrsta         Nabava         Planirani         Procijenjena           Oznaka         naručitelja         prema         završetak         Procijenjena         vrijednost s PDV-om |
|                | Osobni pretinac (1)                              | * Br. nadave Naziv nadave Naziv nadave Naziv nadave Projektine aktivnosti vrijednost (HRK) (HRK) (HRK)                                                                            |
| ₽              | Ugovor ^                                         | + Dodaj plan nabave                                                                                                    |
|                | Plan nabave                                      | Unos nove nabave                                                                                                    |
| m              | Početni plan dostavljanja<br>ZPP-ova i ZNS-ova   | Nabava je podijeljena na grupe 💿 Da 💿 Ne                                                                                                    |
|                | Zahtjevi za plaćanjem<br>preduima                | Naziv nabave Naručitelji Vrsta naručitelja prema ZJN-u <sup>s</sup>                                                                                                    |
| 245            | Osobe na projektu                                | Dobra firma d.o •                                                                                                    |
| -              | osone na projektu k                              | Vršta postupka" Planirani završetak postupka nabave "Nabava prema pragovima                                                                                                    |
|                |                                                  | Povezane stavke proračuna Predmet nabave* Planirano trajanje ugovoraju mjetecima)                                                                                                 |
|                |                                                  |                                                                                                    |
|                |                                                  | Procijenjena vrijednost (HRK)* Iznos PDV-at(HRK) Procijenjena vrijednost s PDV-om(HRK)                                                                                            |
|                |                                                  |                                                                                                    |
|                |                                                  | Obraziotenje                                                                                                    |
|                |                                                  |                                                                                                    |
|                |                                                  | Radog kašnjenja                                                                                                    |
|                |                                                  | X                                                                                                    |
|                |                                                  |                                                                                                    |
|                |                                                  |                                                                                                    |
| Koris<br>u Olf | nik je ovlaštenik. Nije potvrđeno<br>I registru. | Eorma za unos                                                                                                    |
| v1.7.          |                                                  | Potresi Picture Spremi Potres                                                                                                    |
|                |                                                  | nabave u "Plan<br>nabave"                                                                                                    |

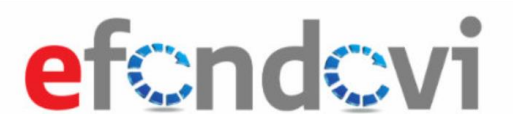

### 1.2 Dodavanje nabave u "Plan nabave"

Ispunom svih obveznih i željenih polja u formi za unos nabave te klikom na akcijski gumb "Spremi", nabava će se propagirati u tablični prikaz plana nabave. Dodavanje i prikaz nabave u tabličnom prikazu plana nabave vidljiv je na slici niže. Ikona brisanja Ikona izmjene

|                                                         |                                                                          |                                          |                                       | kreirane nabav                       | e kreirane nabav       | ve |
|---------------------------------------------------------|--------------------------------------------------------------------------|------------------------------------------|---------------------------------------|--------------------------------------|------------------------|----|
|                                                         | Tabli                                                                    | ični prikaz kreiranih                    |                                       |                                      | Tes Tes 0              |    |
| etcndcvi                                                | Plan nabave - Test podnošenja 6.10                                       | olanova nabave                           |                                       |                                      | Dobra firma d.o.o. 🗸   |    |
| 📮 💏 Početna stranica                                    | Kod projekta: KK.01.2.1.01.0006   Naziv korsnika: Dobra firma d.co   Dan | um izvještaja: •   inačica: i            |                                       |                                      | Prikaži inačice        |    |
| Upravljačka ploča                                       | Plan nabave                                                              |                                          |                                       |                                      |                        |    |
| Projektni pretinac 🗠                                    | Vrsta<br>ka naručitelja                                                  | Nabava Planirani<br>prema završetak      | Procijenjena                          | Procijenjena<br>vrijednost s PDV-om  | Planirano<br>trajanje  |    |
| Osobni pretinac (1)                                     | ve Naziv nabave Naručitelj prema ZJN-u                                   | Vrsta postupka pragovima postupka nabave | Projektne aktivnosti vrijednost (HRK  | ) Iznos PDV-a (HRK) (HRK)            | Predmet nabave ugovora |    |
| 🛫 Ugovor 🖍                                              | Nabava razne opreme Dobra firma d.o.o. rilje<br>primjenjivo              | ZJN 2011 - ostalo<br>vrijednosti 03/18   | 50.000,00 kn                          | 12.500,00 kn 62.500,00 kn            | Roba 🝵 🖍               |    |
| Plan nabave                                             | 4                                                                        |                                          |                                       |                                      | + Dodaj plan nabave    |    |
| Početni plan dostavljanja<br>ZPP-ova i ZNS-ova          | Unos nove nabave                                                         |                                          |                                       |                                      |                        |    |
| Zahtjevi za plaćanjem<br>predujma                       | Nabava je podijeljena na grupe 💿 Da 🛞 Ne                                 |                                          |                                       |                                      |                        |    |
| 🔠 Osobe na projektu 🔺                                   | Naziv nabave* Ozna                                                       | aka nabave                               | Naručitelj*                           | Vrsta naručitelja                    | prema ZJN-u"           |    |
|                                                         | Nabava razne opreme NR                                                   | RO                                       | Dobra firma d.o.o.                    | <ul> <li>Nije primjenjivo</li> </ul> | •                      |    |
|                                                         | Vrsta postupka*                                                          |                                          | Planirani završetak postupka nabave*  | Nabava prema p                       | ragovima               |    |
|                                                         | ZJN 2011 - ostalo                                                        | •                                        | 03/18                                 | Nabava male vri                      | jednosti *             |    |
|                                                         | Povezane stavke proračuna                                                |                                          | Predmet nabave*                       | Planirano trajanj                    | e ugovora(u mjesecima) |    |
|                                                         | Desellen interest(UDIO)                                                  | - 884 -(189)                             | Description of the sector BDV and UDV |                                      |                        |    |
|                                                         | 50.000.00 kn 12.5                                                        | 500.00 kn                                | 62.500.00 kn                          |                                      | /                      |    |
|                                                         | Obrazloženje                                                             |                                          |                                       |                                      | V III                  |    |
|                                                         | Nabava opreme potrebne za obnovu.                                        |                                          |                                       | A                                    | kcija za unos          |    |
|                                                         | Razlog kašnjenja                                                         |                                          |                                       | na                                   | ibave u "Plan          |    |
|                                                         | Nema kašnjenja.                                                          |                                          |                                       |                                      | nabave"                |    |
| Korisnik je ovlaženik. Nije potorđeno<br>u OIB ngjstru. |                                                                          |                                          |                                       |                                      |                        |    |
| v1.7.1                                                  |                                                                          |                                          |                                       |                                      | Uredi spremi Podnesi   |    |

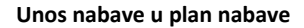

### 1.3 Dodavanje grupe nabave u "Plan nabave"

Odabirom gumba "Da" na pitanje "Nabava je podijeljena na grupe" otvorit će se nova forma s novim poljem "Predmet grupe nabave". Ispunom svih obveznih i željenih polja u formi te odabirom akcije "Dodaj grupu nabave", grupa nabave će se propagirati u tablični prikaz "Grupe nabave". Odabirom akcijskog gumba "+Dodaj nabavu u Plan nabave" grupa nabave će se propagirati u tabličnom prikazu plana nabave. Odabir dodavanja grupe nabave i pregled grupe nabave vidljivi su na slikama niže.

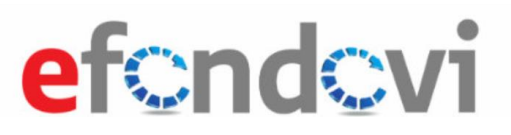

| efcndo                     | ovi                                 | Plan nab | ave - Obnova kulturne baštine grad                | a Osijeka            |                      |                               |                   |                                           |              |                                |                     | Hrvoje Horvat I<br>likar - udruga za letenje | • |
|----------------------------|-------------------------------------|----------|---------------------------------------------------|----------------------|----------------------|-------------------------------|-------------------|-------------------------------------------|--------------|--------------------------------|---------------------|----------------------------------------------|---|
| 🔹 Početna :<br>📰 Upravljač | <b>≢</b><br>⊨stranica<br>sčka ploča | Unos n   | iove nabave<br>labava je podijeljena na grupe 🤅 🤇 | ● Da _ Ne            | g                    | )dabir unosa<br>rupe nabave   |                   |                                           |              |                                |                     |                                              |   |
| D Projektni                | ni pretinac 🔷 🥎                     | Nazi     | Naziv nabave Oznaka nabave                        |                      |                      |                               |                   | lj                                        |              | Vrsta naručitelja prema ZJN-u* |                     |                                              |   |
| 🖸 Osobni p                 | pretinac                            | Na       | ibava građevinske opreme                          |                      | NGO                  |                               | Ikar - ud         | iruga za letenje                          | ٠            | Nije primjenjivo               |                     | ٠                                            |   |
|                            |                                     | Vrst     | a postupka                                        |                      |                      |                               | Planirani         | završetak postupka nabave                 |              | Nabava prema prago             | vima                |                                              |   |
| ± 05000                    |                                     | ZJN      | i - Ostalo                                        |                      |                      |                               | • 02/18           |                                           | 8            | Nabava velike vrijed           | nosti               | ·                                            |   |
| Plan nabi                  | bave                                |          | Predmet grupe pabave                              |                      |                      |                               |                   |                                           |              |                                |                     |                                              |   |
| Početni p                  | plan podnošenja                     |          | Šljunak                                           |                      |                      |                               |                   |                                           |              |                                |                     |                                              |   |
| - Duducin .                | 12NS-OVA                            |          | Povezane stavke proračuna                         |                      |                      |                               | Predmet           | nabave                                    |              | Planirano trajanje ugov        | ora (u mjesecima)   |                                              |   |
| Zahtjevi z<br>preduima     | za plaćanjem<br>na                  |          | Nabava građevinske opreme 🗙                       |                      |                      |                               | Roba              |                                           | *            | 3                              |                     |                                              |   |
|                            |                                     |          | Procijenjena vrijednost (HRK)                     |                      | Iznos PDV-a (HRK)    |                               | Procijenje        | ena vrijednost s PDV-om (HRK)             |              |                                |                     |                                              |   |
| sredstava                  | za nadoknadom<br>/a                 |          | 2.000,00 kn                                       |                      | 800,00 kn            |                               | 2.800,00          | ) kn                                      |              |                                |                     |                                              |   |
| 🕜 Ispravci o               | prethodno                           |          | Obrazloženje                                      |                      |                      |                               |                   |                                           |              |                                |                     |                                              |   |
| odobreni                   | nih troškova                        |          | Nabava šljunka.                                   |                      |                      |                               |                   |                                           |              |                                |                     |                                              |   |
| Alaćanja i                 | i povrati                           |          |                                                   |                      | Tablični pr          | ikaz kreiranih                |                   | Akcija za doc                             | lavanje      | e grupe                        |                     |                                              |   |
| Financijs                  | ski pregled                         |          | Razlog kašnjenja<br>Nema kašnjenja.               |                      | grupa                | nahavo                        |                   |                                           |              | 0 1                            |                     |                                              |   |
| 😑 Izvještaji               | i nakon                             |          |                                                   |                      | grupa                | Inabave                       |                   | nabave                                    |              |                                |                     |                                              |   |
| provedbo                   | æ                                   |          |                                                   |                      |                      |                               | [                 |                                           |              |                                |                     |                                              |   |
| Provjere                   | e na licu mjesta                    |          |                                                   |                      |                      |                               |                   |                                           |              |                                | + Do                | odaj grupu nabave                            |   |
| 😤 🛛 Osobe na               | na projektu 🔷 🥎                     |          | * Br.                                             | Predmet grupe nabave | Projektne aktivnosti | Procijenjena vrijednost (HRK) | Iznos PDV-a (HRK) | Procijenjena vrijednost s<br>PDV-om (HRK) | Naziv nabave | Planira                        | no trajanje ugovora |                                              |   |
|                            |                                     |          | 1                                                 | Cement               | Aktivnost 3          | 1.500,00 kn                   | 500,00 kn         | 2.000,00 kn                               | Roba         | 3                              |                     | 8                                            |   |
|                            |                                     |          | 2                                                 | Šliunak              | Aktivnost 3          | 2.000.00 kn                   | 800.00 kn         | 2.800.00 kn                               | Roba         | 3                              |                     | 8                                            |   |
|                            |                                     |          | -                                                 |                      |                      |                               |                   |                                           |              |                                |                     |                                              |   |
|                            |                                     |          | H 4 1 F H                                         |                      |                      |                               |                   |                                           |              |                                |                     | 1 - 2 od 2 zapisa                            |   |
| Korisnik je ovlašter       | enik. Nije potvrđeno                |          |                                                   |                      |                      |                               |                   |                                           |              |                                | + Dod               | laj nabavu u Plan nabave                     |   |
| v1.1.0                     |                                     |          |                                                   |                      |                      |                               |                   |                                           |              |                                | P                   | Odustani                                     |   |

#### Unos grupe nabave u plan nabave

| ef                 | ndcvi                                       | Pla | an nabave | – Obnova k   | ulturne baštine grada Osijeka    |                             |                      |                |         |          | Г                                     |                          |              |                        | Hrvoje Horvat <b>O</b><br>lkar - udruga za letenje 🛫 |
|--------------------|---------------------------------------------|-----|-----------|--------------|----------------------------------|-----------------------------|----------------------|----------------|---------|----------|---------------------------------------|--------------------------|--------------|------------------------|------------------------------------------------------|
|                    |                                             |     | Kod pro   | ojekta: KK.( | 06.1.1.04.0010   Naziv korisnika | a: Ikar - udruga za letenje | Datum izvješt        | aja: -         |         |          |                                       | Tablični p               | rikaz kre    | eirane                 |                                                      |
| -                  | Pocetna stranica                            |     | Plan naba | ive          |                                  |                             |                      |                |         |          |                                       | grup                     | e nabav      | e                      |                                                      |
|                    | Projektni pretinac 🔨                        |     |           | Oznaka       | Mania and and                    | Newsilian                   | Vrsta<br>naručitelja | Vesta anti-ale | Nabay   |          | Planirani<br>završetak                | Preisburg skilimenti     | Procijenjena |                        | Procijenjena<br>vrijednost s PDV-or                  |
|                    | Osobni pretinac                             |     | - br.     | NRO          | Nabava razne opreme              | Ikar - udruga za letenje    | Nije                 | ZJN - ostalo   | Mabav   | a velike | 01/18                                 | Aktivnost 3, Aktivnost 3 | 50.000.00 kn | 12.500,00 kn           | 62.500,00 kn                                         |
| •                  | Ugovor ^                                    | Г   | 2         | NGO          | Nabava građevinske opreme        | lkar - udruga za letenje    | Nije                 | ZJN - ostalo   | Nabav   | a velike | 02/18                                 | Aktivnost 3              | 3.500,00 kn  | 1.300,00 kn            | 4.800,00 kn                                          |
|                    | Plan nabave<br>Početni plan podnošenja      |     | 2.1       |              | Cement                           |                             | Nije                 |                | vrijedr | IUSTI    |                                       | Aktivnost 3              | 1.500,00 kn  | 500,00 kn              | 2.000,00 kn                                          |
|                    | budućih ZNS-ova<br>Zahtjevi za plaćanjem    |     | 2.2       |              | Šljunak                          |                             | Nije<br>primjenjivo  |                |         |          |                                       | Aktivnost 3              | 2.000.00 kn  | 800,00 kn              | 2.800.00 kn                                          |
| -                  | predujma<br>Zahtievi za nadokpadom          | L   | ¢         |              |                                  |                             |                      |                |         |          |                                       |                          |              |                        | >                                                    |
|                    | sredstava                                   | ľ   | Jnos nove | e nabave     |                                  |                             |                      |                |         |          |                                       |                          |              |                        |                                                      |
| 8                  | lspravci prethodno<br>odobrenih troškova    |     | Naba      | ava je podij | eljena na grupe 🔿 Da 💿 Ne        |                             |                      |                |         |          |                                       |                          |              |                        |                                                      |
| 0                  | Plaćanja i povrati                          |     | Naziv n   | abave        |                                  | Oznaka nab                  | ave                  |                |         | Naru     | čitelj                                |                          | Vrsta naru   | Eitelja prema ZJN-u*   |                                                      |
|                    | Financijski pregled                         |     |           |              |                                  |                             |                      |                |         | Ikar     | <ul> <li>udruga za letenje</li> </ul> | NG20000 20000            | •            |                        | *                                                    |
|                    | izvještaji nakon                            |     | Vrsta p   | ostupka      |                                  |                             |                      |                |         | Plani    | rani završetak posti                  | upka nabave              | Nabava pr    | ema pragovima          | •                                                    |
|                    | provedbe                                    |     | Poveza    | ne stavke j  | proračuna                        |                             |                      |                |         | Pred     | met nabave                            |                          | Planirano t  | rajanje ugovora (u mje | secima)                                              |
| Ľ                  | Provjere na licu mjesta                     |     |           |              |                                  |                             |                      |                |         |          |                                       |                          | •            |                        |                                                      |
| *                  | Osobe na projektu 🔷 🔨                       |     | Procije   | njena vrije  | dnost (HRK)                      | Iznos PDV-a                 | (HRK)                |                |         | Proci    | ijenjena vrijednost s                 | PDV-om (HRK)             |              |                        |                                                      |
|                    |                                             |     | Obrazio   | oženje       |                                  |                             |                      |                |         |          |                                       |                          |              |                        |                                                      |
| Korisni<br>u OIB r | k je ovlaštenik. Nije potvrđeno<br>egistru. |     |           |              |                                  |                             |                      |                |         |          |                                       |                          |              | _                      |                                                      |
| v1.1.0             |                                             |     | Razlog    | kašnjenja    |                                  |                             |                      |                |         |          |                                       |                          |              |                        | Podnesi Odustani                                     |

Pregled grupe nabave u tabličnom prikazu

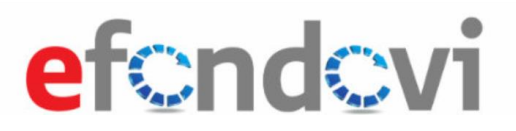

### 1.4 Podnošenje "Plana nabave"

Dodavanjem svih željenih nabava i grupa nabave, potrebno je odabrati akciju "Podnesi" na dnu ekrana. Uspješnim podnošenjem aplikacija će korisnika preusmjeriti na početni ekran projekta. Uspješnim podnošenjem, polje "Datum izvještaja" će poprimiti vrijednost datuma podnošenja.

| efc                 | ndcvi                                       |   | Plan nabave | - Obnova k       | ulturne baštine grada Osijeka  |                             |                                     |                  |                              | Po                                        | olje "Datum<br>izvieštaja" |                                  |                                | Hrvoje Horvat<br>Ikar - udruga za letenje    |  |
|---------------------|---------------------------------------------|---|-------------|------------------|--------------------------------|-----------------------------|-------------------------------------|------------------|------------------------------|-------------------------------------------|----------------------------|----------------------------------|--------------------------------|----------------------------------------------|--|
| *                   | Početna stranica                            | * | Kod pr      | ojekta: KK.C     | 06.1.1.04.0010 Naziv korisnika | a: Ikar - udruga za letenje | Datum izvješt                       | aja: 19.12.2017. |                              |                                           | izvjestaja                 |                                  |                                |                                              |  |
|                     | Upravljačka ploča                           |   | Plan naba   | ave              |                                |                             |                                     |                  |                              |                                           |                            |                                  |                                |                                              |  |
|                     | Projektni pretinac                          | ^ | ▲ Br.       | Oznaka<br>nabave | Naziv nabave                   | Naručitelj                  | Vrsta<br>naručitelja<br>prema ZJN-u | Vrsta postupka   | Nabava<br>prema<br>pragovima | Planirani<br>završetak<br>postupka nabave | Projektne aktivnosti       | Procijenjena<br>vrijednost (HRK) | Iznos PDV-a (HRK)              | Procijenjena<br>vrijednost s PDV-oi<br>(HRK) |  |
| 3                   | Osobni pretinac                             |   | 1           | NRO              | Nabava razne opreme            | ikar - udruga za letenje    | Nije<br>primjenjivo                 | ZJN - ostalo     | Nabava veli<br>vrijednosti   | ke 01/18                                  | Aktivnost 3, Aktivnost 3   | 50.000,00 kn                     | 12.500.00 kn                   | 62.500,00 kn                                 |  |
| -                   | Plan nabave                                 | ^ | 2           | NGO              | Nabava građevinske opreme      | Ikar - udruga za letenje    | Nije<br>primjenjivo                 | ZJN - ostalo     | Nabava veli<br>vrijednosti   | ke 02/18                                  | Aktivnost 3                | 3.500.00 kn                      | 1.300.00 kn                    | 4.800.00 kn                                  |  |
| 1                   | Početni plan podnošenja<br>budućih ZNS-ova  |   | 2.1         |                  | Cement                         |                             | Nije<br>primjenjivo                 |                  |                              |                                           | Aktivnost 3                | 1.500,00 kn                      | 500,00 kn                      | 2.000,00 kn                                  |  |
| D                   | Zahtjevi za plaćanjem                       |   | 2.2         |                  | Šljunak                        |                             | Nije<br>primjenjivo                 |                  |                              |                                           | Aktivnost 3                | 2.000,00 kn                      | 800,00 kn                      | 2.800,00 kn                                  |  |
| 1                   | Zahtjevi za nadoknadom<br>sredstava         |   | Unos nov    | e nabave         |                                |                             |                                     |                  |                              |                                           |                            |                                  |                                |                                              |  |
| 1                   | ispravci prethodno<br>odobrenih troškova    |   | Nab         | ava je podij     | eljena na grupe 🔿 Da 🛞 Ne      |                             |                                     |                  |                              |                                           |                            |                                  |                                |                                              |  |
|                     | Plačanja i povrati                          |   | Naziv r     | abave            |                                | Oznaka nab                  | Oznaka nabave Naručit               |                  |                              | ručitelj                                  |                            | Vrsta naručit                    | Vrsta naručitelja prema ZJN-u± |                                              |  |
| 1                   | Financijski pregled                         |   |             |                  |                                |                             |                                     |                  | Ik                           | ar - udruga za letenje                    |                            | •                                |                                | •                                            |  |
| i<br>N              | Izvještaji nakon                            |   | Vrsta p     | ostupka          |                                |                             |                                     |                  | • Pla                        | nirani završetak postu                    | pka nabave                 | Nabava prem                      | na pragovima                   |                                              |  |
|                     | provedbe<br>Provjere na licu mjesta         |   | Poveza      | ne stavke p      | proračuna                      |                             |                                     |                  | Pro                          | edmet nabave                              |                            | Planirano tra                    | ijanje ugovora (u mje          | ecima)                                       |  |
|                     | Osobe na projektu                           | ~ | Procije     | njena vrijeo     | dnost (HRK)                    | Iznos PDV-a                 | (HRK)                               |                  | Pro                          | ocijenjena vrijednost s                   | PDV-om (HRK)               |                                  |                                |                                              |  |
|                     |                                             |   | Obrazl      | oženje           |                                |                             |                                     |                  |                              |                                           |                            |                                  |                                |                                              |  |
|                     |                                             |   |             |                  |                                |                             |                                     |                  |                              |                                           |                            |                                  |                                |                                              |  |
| lorisnii<br>I OIB n | r je ovlaštenik. Nije potvrđeno<br>rgistru. |   |             |                  |                                |                             |                                     |                  |                              |                                           |                            |                                  |                                |                                              |  |

Plan nabave biti će moguće dodati u Zahtjevu za nadoknadu sredstava (ZNS), prilikom izrade samog ZNS-a na kartici "Ugovor o nabavi".

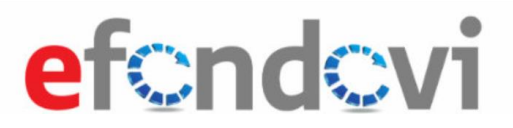

# 2. Početni plan dostavljanja ZPP-ova i ZNS-ova

### 2.1 Pristup modulu "Početni plan dostavljanja ZPP-ova i ZNS-ova"

Modulu "Početni plan dostavljanja ZPP-ova i ZNS-ova" pristupa se putem bočnog izbornika na početnoj stranici Upravljačke ploče projekta.

| ef       | cndcvi                                          | KK.09.1.101.0001 - STRIP test 2            |                                     | test uslozi ANA BEGIC 👁<br>Anina firma d.o.o |  |  |
|----------|-------------------------------------------------|--------------------------------------------|-------------------------------------|----------------------------------------------|--|--|
|          | <b>₽</b>                                        | Poruke                                     |                                     |                                              |  |  |
|          | Pocetna stranica                                | 22.1.2018. (16:26:13) - Projektni pretinac |                                     |                                              |  |  |
|          | Upravljačka ploča                               | 19.1.2018. (12:56:59) - daadda             |                                     |                                              |  |  |
|          | Projektni pretinac 🔷 🔨                          | Podaci o projektu                          | Informacije o troškovima            | Korisnički podaci                            |  |  |
|          | Osobni pretinac (6)                             | Kod postupka dodjele:                      | Ukupni prihvatljivi troškovi (HRK): | Odgovorna osoba:                             |  |  |
| Ŧ        | Ugovor ^                                        | KK.09.1.1.01                               | 8.730.770,61                        | ANA BEGIC                                    |  |  |
|          | Plan nabave                                     | Poziv za testiranje Provedbe               | 5.725.202,12                        | Adresa:                                      |  |  |
|          | Početni plan dostavljanja                       | Prijavitelj:                               | Ukupni odobreni troškovi (HRK):     | llica 22                                     |  |  |
|          | ZPP-ova i ZNS-ova                               | OIB prijavitelja:                          | Ukupni plaćeni iznos (HRK):         | E-pošta:                                     |  |  |
|          | Zahtjevi za plaćanjem<br>predujma               | 63384089380<br>Trajanje provedbe:          |                                     | Teleton:                                     |  |  |
|          | Zahtjevi za na loknadom<br>sredstava <b>(6)</b> |                                            |                                     |                                              |  |  |
| Ø        | Ispravci prethocino<br>odobrenih troškova       |                                            |                                     |                                              |  |  |
|          | Bladarda I arrundi                              | Status odvijanja projekta                  |                                     |                                              |  |  |
| <u> </u> | Placanja i povrati                              | Naziv aktivnosti projekta                  | Početni status Završni status       | * Datum izmjene Dokument                     |  |  |
| -11      | Financijski pregled                             | H 4 0 F H                                  |                                     | Nema podataka za prikaz                      |  |  |
|          | Izvještaji nakon<br>provedbe                    |                                            | ] \                                 |                                              |  |  |
|          | Provjere na licu mjesta                         | Poveznica na modul                         |                                     |                                              |  |  |
| -        | Osobe na projektu 🔥                             | Dočotni plan dostavljanja                  | Podaci o                            |                                              |  |  |
|          |                                                 |                                            | projektu                            |                                              |  |  |
|          |                                                 | ZPP-ova i ZNS-ova"                         | projektu                            |                                              |  |  |

Slika 1. Početna stranica projekta

Odabirom poveznice "Početni plan podnošenja ZPP-ova i ZNS-ova" otvara se sučelje početnog plana podnošenja ZNS-

ova. Sučelje početnog plana podnošenja ZNS-ova vidljivo je na slici niže.

| ef              | cndcvi                                           | Početni | plan podnošenja budućih ZNS – ova – Obnova | a kulturne baštine grada Osijeka |                                   |              | Hrvoje Horvat <b>O</b><br>Ikar - udruga za letenje <sub>v</sub> |
|-----------------|--------------------------------------------------|---------|--------------------------------------------|----------------------------------|-----------------------------------|--------------|-----------------------------------------------------------------|
|                 | +                                                | Pregl   | ed početnog plana podnošenja budućih ZN    | IS-ova                           |                                   |              |                                                                 |
| *               | Početna stranica                                 | R       | br Mjesec planirane dostave                | Zns vrsta zahtjeva naziv         | Planirani potraživani iznos (HRK) | Obrazloženje |                                                                 |
|                 | Upravljačka ploča                                |         |                                            |                                  |                                   |              |                                                                 |
|                 | Projektni pretinac 🔦                             |         |                                            |                                  |                                   |              |                                                                 |
|                 | Osobni pretinac                                  |         |                                            |                                  |                                   |              |                                                                 |
| ¥<br>-          | Ugovor ^                                         |         |                                            |                                  |                                   |              |                                                                 |
|                 | Plan nabave                                      |         |                                            |                                  |                                   |              |                                                                 |
|                 | Početni plan podnošenja<br>budućih ZNS-ova       |         |                                            |                                  |                                   |              |                                                                 |
|                 | Zahtjevi za plaćanjem<br>predujma                |         |                                            |                                  |                                   |              |                                                                 |
|                 | Zahtjevi za nadoknadom<br>sredstava              |         |                                            |                                  |                                   |              |                                                                 |
| ß               | Ispravci prethodno<br>odobrenih troškova         |         |                                            |                                  |                                   |              |                                                                 |
| •               | Plaćanja i povrati                               |         |                                            |                                  |                                   |              |                                                                 |
|                 | Financijski pregled                              |         |                                            |                                  |                                   |              |                                                                 |
|                 | Izvještaji nakon<br>provedbe                     |         |                                            |                                  |                                   |              |                                                                 |
| Ø               | Provjere na licu mjesta                          |         |                                            |                                  |                                   |              |                                                                 |
| *               | Osobe na projektu 🔷 🥎                            |         |                                            |                                  |                                   |              |                                                                 |
|                 |                                                  |         |                                            |                                  |                                   |              |                                                                 |
| Korist<br>u OIB | nik je ovlaštenik. Nije potvrđeno<br>i registru. |         |                                            |                                  |                                   |              |                                                                 |
| v1.1.0          | 0                                                | Ub      | radi                                       |                                  |                                   |              | Spremno za slanje Spremi Uredi                                  |

Pregled sučelja "Početni plan podnošenja budućih ZNS-ova"

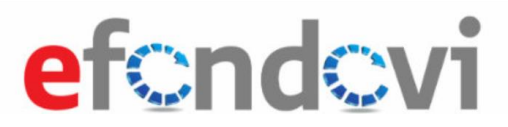

## 2.2 Dodavanje, izmjena i brisanje "Početnog plana podnošenja budućih ZNS-ova"

Odabirom akcije "Uredi" na dnu stranice, na vrhu stranice će se pojaviti akcija "+Dodaj". Akcije su vidljive na slici niže.

| ef୍ର                  | nd <mark>c</mark> vi                                      | Početni plan podnošenja budućih ZNS - ova - Obnova kulturne baštine grada Osijeka                        | Hrvoje Horvat 🛛<br>Ikar - udruga za letenje 🗸 |
|-----------------------|-----------------------------------------------------------|----------------------------------------------------------------------------------------------------|-----------------------------------------------|
| *                     | Početna stranica                                          | Pregled početnog plana podnošenja budućih ZNS-ova                                                        | + Dodaj                                       |
|                       | Projektni pretinac ^                                      | xor wjesec planniane ostave znis vrsta zantjeva naziv i Planniani potrzizivani iznos (HKK). Obraziozenje |                                               |
| <b>P</b>              | Ugovor ^                                                  |                                                                                                    | Akcija "+Dodaj"                               |
| i iii                 | Početni plan podnošenja<br>budućih ZNS-ova                |                                                                                                    |                                               |
|                       | Zahtjevi za plaćanjem<br>predujma                         |                                                                                                    |                                               |
|                       | Zahtjevi za nadoknadom<br>sredstava<br>ispravci prethodno |                                                                                                    |                                               |
| •<br>•                | odobrenih troškova<br>Plaćanja i povrati                  |                                                                                                    |                                               |
|                       | Financijski pregled<br>izvještaji nakon                   |                                                                                                    |                                               |
|                       | provedbe<br>Provjere na licu mjesta                       |                                                                                                    | Akcija "Uredi"                                |
| · •                   | Osobe na projektu 🖍                                       |                                                                                                    |                                               |
| Korisnik<br>u OIB rei | je ovlaštenik. Nije potvrđeno                             |                                                                                                    |                                               |
| v1.1.0                |                                                           | V Izradi                                                                                                 | Spremno za slanje Spremi Uredi                |

Slika 2. Dodavanje novog plana budućeg ZNS-a

Klikom na akciju "+Dodaj" pojavit će se skočni prozor s formom u koju je moguće upisati podatke. Polja "Mjesec planirane dostave", "Vrsta zahtjeva" i "Planirani potraživani iznos (HRK)\*" su obvezni za unos, dok je polje "Obrazloženje" opcionalno za unos. Ispunom obveznih i željenih polja potrebno je kliknuti na akciju "Spremi". Unos i spremanje podataka u formi vidljivi su na slici niže.

| efcndcvi                                                                                                    | Početni plan podnošenja budućih ZNS - ova - Obnova kulturne baštine grada Osijeka                       |                                   |                     | Hrvoje Horvat <b>O</b><br>likar - udruga za letenje <sub>v</sub> |
|----------------------------------------------------------------------------------------------------|----------------------------------------------------------------------------------------------------|-----------------------------------|---------------------|------------------------------------------------------------------|
| #     Početna stranica       Image: Upravljačka ploča                                                                                                    | Pregled početnog plana podnošenja budućih ZNS-ova Rbr Miesec planirane dostave Zns vrsta zahtieva naziv | Planirani potraživani iznos (HRK) | Obrazloženie        | + Dodg                                                           |
| Projektni pretinac     ^       Osobni pretinac                                                                                                    |                                                                                                    |                                   |                     |                                                                  |
| Ugovor      Plan nabave                                                                                                    | Uređivanje                                                                                              | ,                                 |                     |                                                                  |
| Početni plan podnošenja<br>budućih ZNS-ova                                                                                                    | Mjesec planirane dostave*<br>Vrsta zahtjeva*                                                            | 12/17<br>Među-zahtjev             |                     |                                                                  |
| Zahtjevi za plaćanjem<br>predujma                                                                                                    | Planirani potraživani iznos (HRK)*<br>Obrazloženje                                                      | 250.000,00 kn                     |                     |                                                                  |
| Zahtjevi za nadoknadom<br>sredstava                                                                                                    |                                                                                                    |                                   | ✓ Spremi 🗙 Odustani | 1                                                                |
| Ispravci pretnouno     odobrenih troškova                                                                                                    |                                                                                                    |                                   |                     | Ļ                                                                |
| Financijski pregled                                                                                                    |                                                                                                    |                                   | Akcija Spremi"      | Akcija Odustani"                                                 |
| Izvještaji nakon<br>provedbe                                                                                                    | FC                                                                                                    | podataka                          |                     | Akcıja "Odustanı                                                 |
| Image: Second state         Provjere na licu mjesta           Image: Second state         Image: Second state           Image: Second state         Image: Second state | L                                                                                                    |                                   | J                   |                                                                  |
|                                                                                                    |                                                                                                    |                                   |                     |                                                                  |
| Korisnik je ovlaštenik. Nije potvrđeno<br>u OIB registru.                                                                                                    |                                                                                                    |                                   |                     |                                                                  |
| v1.1.0                                                                                                    | Utzradi                                                                                                 |                                   |                     | Spremno za slanje Spremi Uredi                                   |

#### Pregled forme za unos plana budućih ZNS-ova

Klikom na akciju "Spremi" u skočnom prozoru, skočni prozor će se zatvoriti te će plan budućeg ZNS-a biti dodan u tablični prikaz. Klikom na piktogram olovke moguće je pregledati i izmijeniti plan budućeg ZNS-a, dok je klikom na piktogram kante za smeće plan budućeg ZNS-a moguće izbrisati.

Klikom na akciju "Spremi" na dnu stranice spremaju se sve izmjene. Navedeni procesi vidljivi su na slici niže.

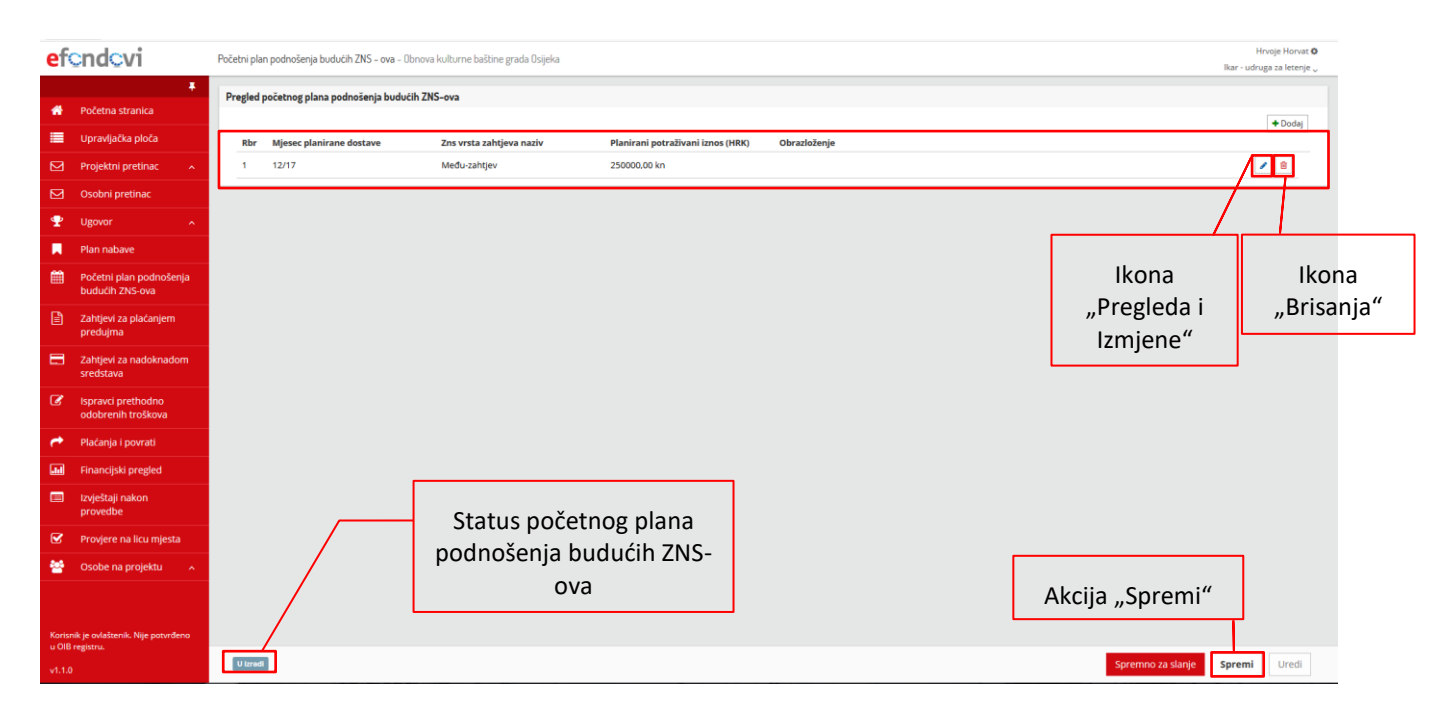

Pregled kreiranog plana budućeg ZNS-a

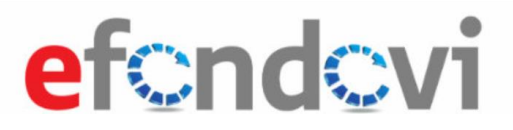

## 2.3 Podnošenje početnog plana podnošenja budućih ZNS-ova

Kako bi se započeo proces podnošenja početnog plana podnošenja budućih ZNS-ova, potrebno je odabrati akciju "Spremno za slanje" na dnu stranice te kao odgovor na pitanje "Jeste li sigurni da želite inicijalni plan podnošenja budućih zahtjeva za nadoknadom sredstava označiti kao spremnog za slanje?" u skočnom prozoru odabrati "Da". Navedeni proces vidljiv je na slici niže.

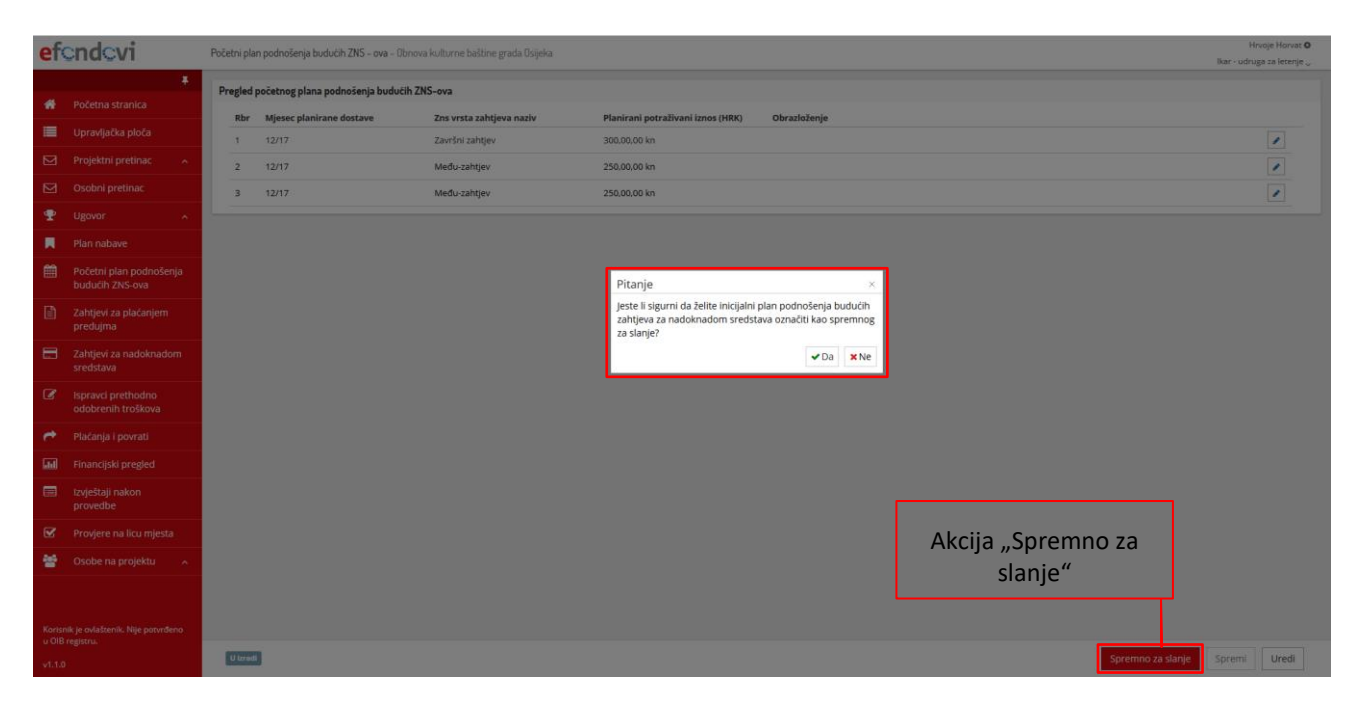

Pregled pripreme plana budućeg ZNS-a za slanje

Početni plan podnošenja budućih ZNS-ova će promijeniti status iz "U izradi" u "Spreman za slanje".

Klikom na akciju "Vrati u izradu" te odabirom odgovora "Da" na pitanje "Jeste li sigurni da želite vratiti u izradu inicijalni plan podnošenja budući zNS-ova biti će vraćen na doradu i u statusu "U izradi", te će ga prijavitelj moći ponovno uređivati.

Klikom na akciju "Podnesi" te odabirom odgovora "Da" na pitanje "Jeste li sigurni da želite podnijeti inicijalni plan podnošenja budućih zahtjeva za nadoknadom sredstava?", početni plan podnošenja budućih ZNS-ova bit će podnesen i u statusu "Podnesen". Nakon podnošenja, početni plan podnošenja budućih ZNS-ova se neće moći mijenjati, osim ako ga nadležna institucija ne vrati korisniku na doradu.

Nakon što institucija odobri podneseni početni plan podnošenja budućih ZNS-ova, isti će biti vidljivi u prvom kreiranom ZNS-u te će ih biti moguće uređivati unutar istog, a nalazit će se unutar kartice "Praćenje izvršenja proračuna".

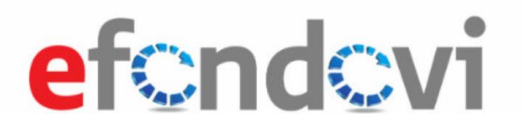

| ef             | cndcvi                                     | Po | očetni pla | n podnošenja budućih ZNS - ova - Obnov | a kulturne baštine grada Osijeka | 1                                                                        | Hrvoje Horvat <b>O</b><br>likar - udruga za letenje <sub>v</sub> |
|----------------|--------------------------------------------|----|------------|----------------------------------------|----------------------------------|--------------------------------------------------------------------------|------------------------------------------------------------------|
|                |                                            | r. | Pregled    | početnog plana podnošenia budućih Zl   | IS-ova                           |                                                                          |                                                                  |
| *              |                                            |    | Rbr        | Miesec planirane dostave               | Zns vrsta zahtieva naziv         | Planirani potraživani iznos (HRK) Obrazioženie                           |                                                                  |
| ≡              |                                            |    | 1          | 12/17                                  | Završni zahtjev                  | 300.000.00 kn                                                            | /                                                                |
|                |                                            |    | 2          | 12/17                                  | Među-zahtjev                     | 250.000.00 kn                                                            |                                                                  |
|                |                                            |    | 3          | 12/17                                  | Među-zahtjev                     | 250.000.00 kn                                                            |                                                                  |
| Ŧ              |                                            | H  |            |                                        |                                  |                                                                          |                                                                  |
|                |                                            |    |            |                                        |                                  |                                                                          |                                                                  |
| Ē              | Početni plan podnošenja<br>budućih ZNS-ova |    |            |                                        | _                                |                                                                          |                                                                  |
|                | Zahtjevi za plaćanjem<br>predujma          |    |            |                                        | Pi                               | Pitanje × jeste li segurni da želite podnjeti inicijalni plan podnošenja |                                                                  |
|                | Zahtjevi za nadoknadom<br>sredstava        |    |            |                                        | bu                               | buducin zantjeva za nadoknadom sredstava?<br>✓ Da XNe                    |                                                                  |
| đ              | Ispravci prethodno<br>odobrenih troškova   |    |            |                                        |                                  |                                                                          |                                                                  |
| <b>~</b>       |                                            |    |            |                                        |                                  |                                                                          |                                                                  |
|                |                                            |    |            |                                        |                                  |                                                                          |                                                                  |
|                | Izvještaji nakon<br>provedbe               |    |            |                                        |                                  |                                                                          |                                                                  |
| Ø              |                                            |    |            |                                        |                                  |                                                                          |                                                                  |
| 숺              |                                            |    |            |                                        |                                  | Akcija "Podnesi"                                                         |                                                                  |
|                |                                            |    |            |                                        |                                  |                                                                          |                                                                  |
| Koris<br>u Oli |                                            |    |            |                                        |                                  |                                                                          |                                                                  |
| v1.1.          |                                            |    | Spreme     | no za slanje                           |                                  | Podne                                                                    | si Vrati u izradu                                                |

Pregled podnošenja početnog plana podnošenja budućih ZNS-ova

# 3. Zahtjev za plaćanjem predujma

#### 3.1 Uvod

U ovim korisničkim uputama objašnjen je **Zahtjevi za plaćanjem predujma** (u daljnjem tekstu **ZPP**); način korištenja ovog modula sa strane Prijavitelja, koji ispunjava **ZPP**, te proces podnošenja i komunikacije s institucijama.

Tehnički i poslovni preduvjeti ispunjavanja **ZPP**-a su da je Prijavitelj ulogiran u sustav te da postoji ugovoreni projekt iz kojeg će se kreirati **ZPP**-ovi.

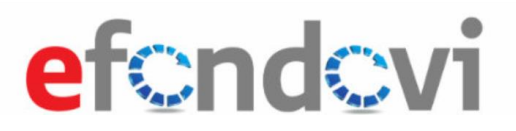

#### 3.2.1 Pristup modulu ZPP-a

Nakon odabira konteksta projekta, korisnik je preusmjeren na naslovnu stranicu pregleda projekta s promijenjenim lijevim izbornikom, koji prikazuje module vezane za sam projekt. Vratiti se nazad na naslovnu stranicu moguće je preko poveznice **Početna stranica** ili klikom na logo aplikacije u gornjem lijevom kutu.

Za pristup ZPP-u potrebno je kliknuti na poveznicu Zahtjevi za plaćanjem predujma.

| ef                        | ondovi                                        | KK.06.11.04.0011 - Projekt obnove kulturne baštine     |                                             | Hrvoje Horvat 🍄<br>Grad Varaždin 🗸 |
|---------------------------|-----------------------------------------------|--------------------------------------------------------|---------------------------------------------|------------------------------------|
| *                         | Fočetna stranica                              | Poruke<br>Nema poruka.                                 |                                             |                                    |
|                           | Upravljačka ploča                             | Podaci o projektu                                      | Informacije o troškovima                    | Korisnički podaci                  |
|                           | Projektni pretinac 🔷 🔨                        | Kod postupka dodjele:                                  | Ukupni prihvatljivi troškovi (HRK):         | Odgovorna osoba:                   |
|                           | Osobni pretinac                               | Naziv postupka dodjele:                                | Ukupna bespovratna sredstva (HRK):          | Osoba za kontakt:                  |
| Ψ                         |                                               | Obnova kulturne baštine Prijavitelj:                   | 1.075,29<br>Ukupni odobreni troškovi (HRK): | Adresa:<br>Varaždinska 98          |
|                           | Plan nabave                                   | Grad Varaždin                                          | -                                           | E-pošta:                           |
| Ê                         | Početni plan podnošenja<br>budućih ZNS-ova    | OIB prijavitelja:<br>35688684981<br>Trajanje provedbe: | -                                           | Telefon:                           |
| Î                         | Zahtjevi za plaćanjem<br>predujma             | Važeća verzija ugovora:                                |                                             |                                    |
|                           | Zahtjevi za nadoknadom<br>sredstava           |                                                        |                                             |                                    |
| Ø                         | Ispravci prethodno                            | Status odvijanja projekta                              |                                             |                                    |
|                           | Distance i neuroti                            | Naziv aktivnosti projekta                              | Početni status Završni status 🔻 Datum iz    | mjene Dokument                     |
| ~                         | Piacarija i povrati                           |                                                        |                                             | Nema podataka za prikaz            |
|                           | Financijski pregled                           |                                                        | _                                           |                                    |
|                           | izvjestaji nakon<br>provedbe                  |                                                        |                                             |                                    |
| ☑                         | Provjere na licu mjesta                       | Poveznica na modul                                     | Podaci                                      | o projektu                         |
| 쓭                         | Osobe na projektu 🔷 🧄                         | ZPP-а                                                  |                                             | y projektu                         |
| Korisr<br>u OIB<br>v1.1.0 | ik je ovlaštenik. Nije potvrđeno<br>registru. |                                                        |                                             |                                    |

#### Početna stranica izabranog projekta

#### 3.2.2 Dodavanje, uređivanje i brisanje Zahtjeva za plaćanjem predujma

Nakon odabira navedene poveznice, korisnik je preusmjeren na pregled trenutačno dodanih Zahtjeva za plaćanjem predujma, s mogućnošću dodavanja novog, ili brisanja postojećeg zahtjeva.

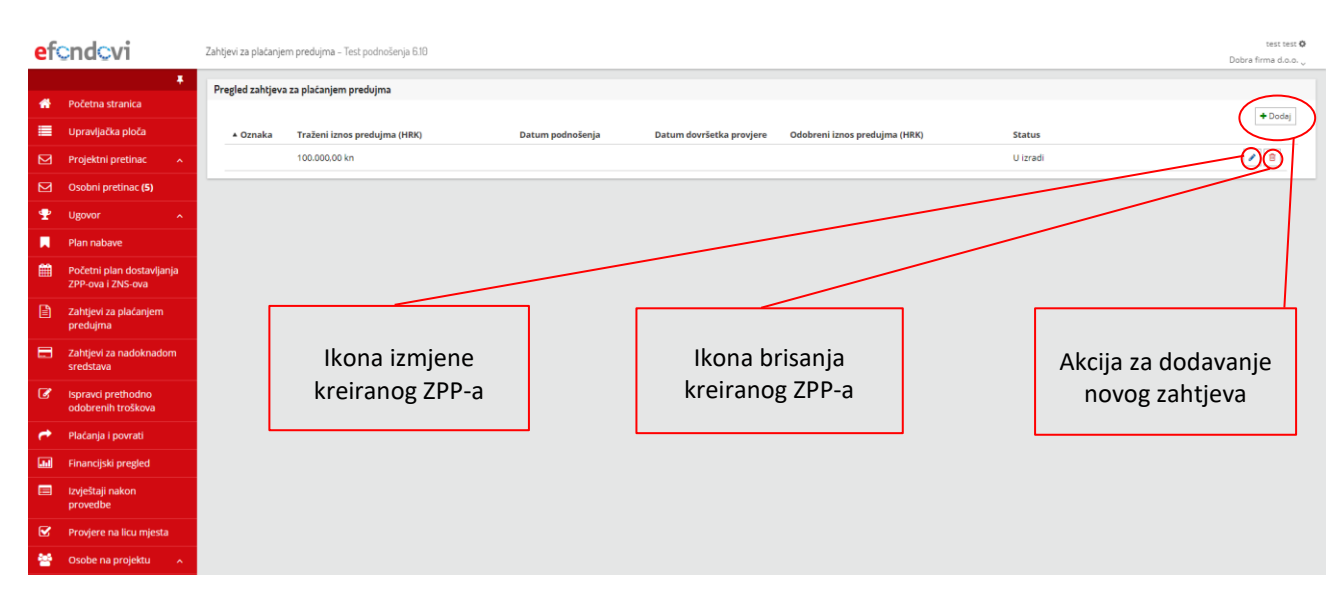

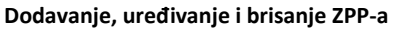

Prilikom dodavanja novog Zahtjeva za plaćanjem predujma (ZPP), otvara se stranica s informacijama o ZPP-u u izradi.

| ef <u>ondovi</u> 2 |                                                       | Zahtjevi za plaćanjem predujma - Projekt obnove kulturne baštine |                                                                                              |                                             |  |  |  |  |
|--------------------|-------------------------------------------------------|------------------------------------------------------------------|----------------------------------------------------------------------------------------------|---------------------------------------------|--|--|--|--|
| *                  | F<br>Početna stranica                                 | Kod projekta:                                                    | K.06.1.1.04.0011   Naziv korisnika: Grad Varaždin   Oznaka:-   Datum podnošenja: 20.12.2017. | a informacijama                             |  |  |  |  |
|                    | Upravljačka ploča                                     | Traženi iznos pred                                               |                                                                                              | o 7PP-u: oznaka so                          |  |  |  |  |
|                    | Projektni pretinac 🔹 🔨                                | Iznos (HRK):                                                     | dodieliu                                                                                     | uie nakon                                   |  |  |  |  |
|                    | Osobni pretinac                                       | 0,00 141                                                         | nodnoš                                                                                       | enia zahtieva                               |  |  |  |  |
| Ψ                  | Ugovor ^                                              | Jamstvo za predu                                                 | am                                                                                           | enja zantjeva                               |  |  |  |  |
|                    | Plan nabave                                           | Prema odre                                                       | dbama ugovora jamstvo za predujam nije potrebno                                              |                                             |  |  |  |  |
| Ħ                  | Početni plan podnošenja<br>budućih ZNS-ova            | Pomoćni dokumer                                                  | ti kao jamstvo za predujam                                                                   |                                             |  |  |  |  |
|                    | Zahtjevi za plaćanjem<br>predujma                     | Status                                                           | nstava Naziv dokumenta Registarski broj dokumenta Datum Jamceni iznos (HRR) Ro               | <b>k Jamstva</b><br>Nema podataka za prikaz |  |  |  |  |
|                    | Zahtjevi za nadoknadon<br>sredstava <b>(1)</b>        | zahtjeva                                                         |                                                                                              |                                             |  |  |  |  |
| Ø                  | Ispravci prethodno<br>odobrenih troškova              |                                                                  | Gumb spremanja;                                                                              | Cumh                                        |  |  |  |  |
| •                  | Plaćanja i povrati                                    |                                                                  | postaje aktivan                                                                              | Gumb                                        |  |  |  |  |
|                    | Financijski pregled                                   |                                                                  | uređenog zabtieva                                                                            | uredivanja                                  |  |  |  |  |
| Korisr             | Izvještaji nakon<br>nik je ovlaštenik. Nije potvrđeno |                                                                  |                                                                                              |                                             |  |  |  |  |
| v1.1.0             |                                                       | Uizradi                                                          | Spre                                                                                         | emno za slanje <sup>-)</sup> Spremi Uredi   |  |  |  |  |

#### Dodavanje novog ZPP-a

Klikom na gumb "Uredi", moguće je ispunjavanje zahtjeva na sljedeći način:

- U sekciji "Traženi iznos predujma" brojevima se unosi svota u HRK.
- U sekciji "Jamstvo za predujam" moguće je označiti checkbox, ukoliko ugovor ne iziskuje jamstvo; u tome slučaju polje "Pomoćni dokumenti kao jamstvo za predujam" nije vidljivo.

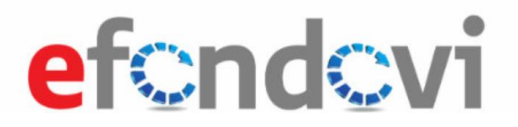

U sekciji "Pomoćni dokumenti kao jamstvo za predujam" moguće je priložiti jedan ili više novih dokumenata klikom na gumb "+Priloži novi dokument", kojim se otvara skočni prozor. U polja unutar skočnog prozora Prijavitelj upisuje potrebne podatke (slovima, brojkama ili odabirom datuma), dodaje dokumente klikom na gumb "+Dodaj datoteku" te ih sprema klikom na gumb "Spremi" ili odbacuje klikom na gumb "Odustani", kao što je prikazano na sljedećim slikama.

| ef              | ondovi                                                             | Zahtjevi za plaćanjem predujma - Projekt obnove kulturne baštine                                          | Hrvoje Horvat 🕸<br>Grad Varaždin 🖉 |
|-----------------|--------------------------------------------------------------------|----------------------------------------------------------------------------------------------------|------------------------------------|
| <b>#</b>        | <b>∓</b><br>Početna stranica                                       | Kod projekta: KK.06.1.1.04.0011 Naziv korisnika: Grad Varaždin Oznaka: - Datum podnošenja: 20.12.2017.    |                                    |
|                 | Upravljačka ploča                                                  | Traženi iznos predvjima<br>Iznos (HRK):<br>Polje za unos svote predujma                                   |                                    |
| ⊠<br>⊠          | Osobni pretinac                                                    | 50.000.00 kn                                                                                              |                                    |
| Ŧ               | Ugovor ^                                                           | Jamstvo za predujam                                                                                       |                                    |
|                 | Plan nabave                                                        | Chaskbay                                                                                                  |                                    |
| Ê               | Početni plan podnošenja<br>budućih ZNS-ova                         | Pomoćni dokumenti kao jamstvo za predujam CHECKDOX                                                        | Priloži novi dokument              |
| Ê               | Zahtjevi za plaćanjem<br>predujma                                  | Naziv davatelja jamstava Naziv dokumenta Registarski broj dokumenta Datum Jamčeni iznos (HRK) Rok jamstva |                                    |
|                 | Zahtjevi za nadoknadom<br>sredstava <b>(1)</b>                     |                                                                                                    | podataka za prikaz                 |
| Ø               | lspravci prethodno<br>odobrenih troškova                           |                                                                                                    |                                    |
| <b>~</b>        | Plaćanja i povrati                                                 | Gumb za prilaganje novog dokumenta                                                                        |                                    |
|                 | Financijski pregled                                                |                                                                                                    |                                    |
| Korisr<br>u OIB | Izvieštaji nakon<br>nik je ovlaštenik. Nije potvrđeno<br>registru. |                                                                                                    |                                    |
| v1.1.0          |                                                                    | U tzradi Spremno za slanje S                                                                              | Spremi Uredi                       |

#### Uređivanje ZPP-a

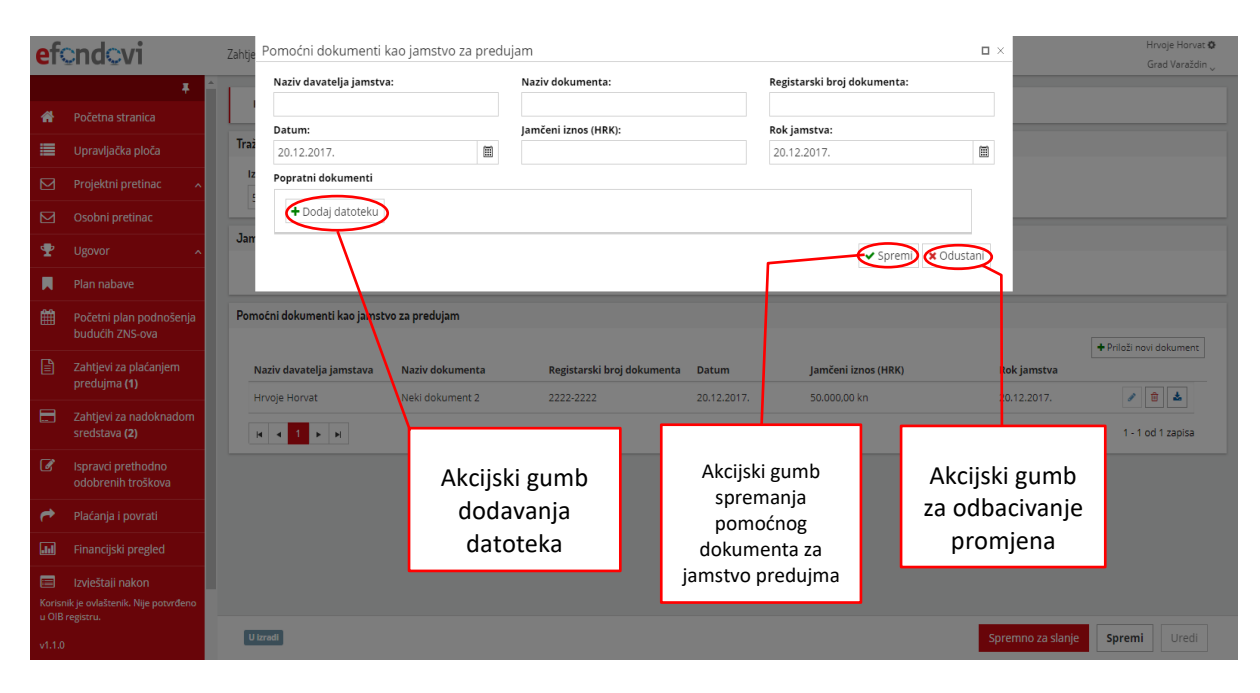

Spremanje Pomoćnih dokumenata

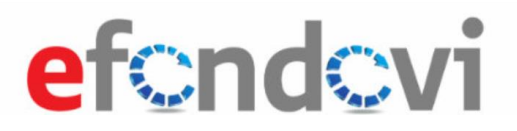

 Nakon spremanja "Pomoćnih dokumenata", oni postaju vidljivi u sekciji "Pomoćni dokumenti kao jamstvo za predujam" te se sada mogu urediti (klikom na piktogram olovke), izbrisati (klikom na piktogram kante za smeće) ili preuzeti (klikom na piktogram znaka za preuzimanje datoteka).

Nakon što su ispunjena sva potrebna polja unutar sekcija, izmjene unutar zahtjeva je moguće spremiti klikom na gumb "Spremi" ili spremiti za slanje klikom na gumb "Spremno za slanje", kojim se aktivira skočni prozor sa pitanjem "Jeste li sigurni da želite zahtjev za plaćanje predujma označiti kao spreman za slanje?". Klikom na gumb "Ne", prozor se zatvara. Klikom na gumb "Da", pohranjuju se sve izmjene.

| ef              | ondovi                                         | Zahtjevi za plaćanjem predujma - Projekt obnove kulturne baštine                                          | Hrvoje Horvat <b>O</b><br>Grad Varaždin <sub>v</sub> |  |  |  |  |  |  |
|-----------------|------------------------------------------------|----------------------------------------------------------------------------------------------------|------------------------------------------------------|--|--|--|--|--|--|
| *               | <b>₽</b><br>Početna stranica                   | Kod projekta: KK.06.1.1.04.0011 Naziv korisnika: Grad Varaždin Oznaka:- Datum podnošenja: 20.12.2017.     |                                                      |  |  |  |  |  |  |
| =               | Upravljačka ploča                              | Fraženi iznos predujma                                                                                    |                                                      |  |  |  |  |  |  |
|                 | Projektni pretinac 🔷 🔨                         | tznos (HRK):<br>0.00 kn                                                                                   |                                                      |  |  |  |  |  |  |
|                 | Osobni pretinac                                |                                                                                                    |                                                      |  |  |  |  |  |  |
| Ŧ               | Ugovor ^                                       | Jamstvo za predujam                                                                                       |                                                      |  |  |  |  |  |  |
|                 | Plan nabave                                    | Prema ooreooama ugovora jamstvo za preoujam nije potreono                                                 |                                                      |  |  |  |  |  |  |
| Ħ               | Početni plan podnošenja<br>budućih ZNS-ova     | Pomoćni dokumenti kao jamstvo za predujam                                                                 | + Deleži post deleveran                              |  |  |  |  |  |  |
| Ē               | Zahtjevi za plaćanjem<br>predujma              | Naziv davatelja jamstava Naziv dokumenta Registarski broj dokumenta Datum Jamčeni iznos (HRK) Rok jamstva |                                                      |  |  |  |  |  |  |
|                 | Zahtjevi za nadoknadom<br>sredstava <b>(1)</b> | Hrvoje Horvat Neki dokument 1111-1111 20.12.2017. 50.000,00 kn 20.12.2017.                                | 1 - 1 od 1 zapisa                                    |  |  |  |  |  |  |
| Ø               | Ispravci prethodno<br>odobrenih troškova       |                                                                                                    |                                                      |  |  |  |  |  |  |
| •               | Plaćanja i povrati                             |                                                                                                    |                                                      |  |  |  |  |  |  |
|                 | Financijski pregled                            | Akcijski gumbi                                                                                            |                                                      |  |  |  |  |  |  |
|                 | Izvještaji nakon                               |                                                                                                    |                                                      |  |  |  |  |  |  |
| Korisr<br>u OIB | nik je ovlaštenik. Nije potvrđeno<br>registru. |                                                                                                    |                                                      |  |  |  |  |  |  |
| v1.1.0          |                                                | U izzadi Spremno za slanje                                                                                | Spremi Uredi                                         |  |  |  |  |  |  |
| -               |                                                |                                                                                                    |                                                      |  |  |  |  |  |  |

Spremanje uređenog ZPP-a

Na dnu ekrana su sada ponuđene dvije opcije – "Podnesi" i "Vrati u izradu". Akcija "Vrati u izradu" vraća ZPP na uređivanje, a akcija "Podnesi" šalje ZPP na odobravanje od strane institucije.

| ef              | ondovi                                         | Zahtjevi za pl      | aćanjem predujma – Proj  | ekt obnove kulturne baštine      |                                    |                |              | Hrvoje H<br>Grad Va  | lorvat 🗘<br>raždin 🗸 |
|-----------------|------------------------------------------------|---------------------|--------------------------|----------------------------------|------------------------------------|----------------|--------------|----------------------|----------------------|
| *               | F<br>Početna stranica                          | Kod pr              | ojekta: KK.06.1.1.04.001 | Naziv korisnika: Grad Varažd     | din   Oznaka: -   Datum podnošenja | a: 20.12.2017. |              |                      |                      |
| =               | Upravljačka ploča                              | Traženi izr         | ios predujma             |                                  |                                    |                |              |                      | _                    |
|                 | Projektni pretinac 🔷 🔨                         | Iznos (H<br>0.00 kr | RK):                     |                                  |                                    |                |              | Akcijski gumb        |                      |
|                 | Osobni pretinac                                |                     |                          |                                  |                                    |                |              |                      |                      |
| Ŧ               | Ugovor ^                                       | Jamstvo z           | a predujam               |                                  |                                    |                |              | za preuzimanje       |                      |
|                 | Plan nabave                                    | Pre                 | ma odredbama ugovora     | jamstvo za predujam nije potrebr | on                                 |                |              | dokumenta            |                      |
| Ê               | Početni plan podnošenja<br>budućih ZNS-ova     | Pomoćni d           | okumenti kao jamstvo     | za predujam                      | De sisteral i la si de la succesta | Datum          | 1            | Del investor         |                      |
|                 | Zahtjevi za plaćanjem<br>predujma <b>(1)</b>   | Hrvoje              | Horvat                   | Neki dokument                    | 1111-1111                          | 20.12.2017.    | 50.000,00 kn | 20.12.2017.          | 2                    |
|                 | Zahtjevi za nadoknadom<br>sredstava <b>(1)</b> | 4 4                 | 1 F H                    |                                  |                                    |                |              | 1 - 1 od 1 zap       | oisa                 |
| Ø               | lspravci prethodno<br>odobrenih troškova       |                     |                          |                                  |                                    |                |              |                      |                      |
| •               | Plaćanja i povrati                             |                     | Statu                    | is zahtjeva je                   |                                    | Akcij          | ski gumbi    |                      |                      |
|                 | Financijski pregled                            |                     | sada                     | promijenjen                      |                                    |                |              | $\sim$               |                      |
|                 | Izvieštaji nakon                               |                     |                          |                                  |                                    |                |              |                      |                      |
| Korisr<br>u OIB | nik je ovlaštenik. Nije potvrđeno<br>registru. |                     |                          |                                  |                                    |                |              |                      |                      |
| v1.1.0          | (                                              | Spreman             | za sianje                |                                  |                                    |                |              | Podnesi Vrati u izra | adu                  |
|                 |                                                |                     |                          |                                  |                                    |                |              |                      |                      |

#### Podnošenje ZPP-a

### 3.3 Podnošenje Zahtjeva za plaćanjem predujma

Nakon što je podnesen od strane Prijavitelja, Zahtjev za plaćanjem predujma treba proći evaluaciju od strane Institucije. Ishodi evaluacije mogu biti sljedeći:

 Zahtjev za plaćanjem predujma je potrebno doraditi – u ovom slučaju Institucija vraća ZPP Prijavitelju na doradu te je ZPP sada vidljiv Prijavitelju u sekciji "Pregled zahtjeva za plaćanjem predujma", sa statusom "Vraćen na doradu". Prijavitelj može doraditi ZPP te ga ponovo podnijeti Instituciji.

| ef              | ondovi                                                            | Zahtjevi za plačanjem predujma – Projekt obnove kulturne baštine                                                                                      | Hrvoje Horvat 🛿<br>Grad Varaždin 🗸 |
|-----------------|-------------------------------------------------------------------|----------------------------------------------------------------------------------------------------|------------------------------------|
| *               | ₽očetna stranica                                                  | Kod projekta: KK.06.1.1.04.0011   Naziv korisnika: Grad Varaždin   Oznaka: ZPP-04   Datum podnošenja: 20.12.2017.                                     |                                    |
|                 | Upravljačka ploča                                                 | Traženi iznos predujma                                                                                                    |                                    |
|                 | Projektni pretinac 🔷 🔨                                            | Iznos (HRK):                                                                                                    |                                    |
|                 | Osobni pretinac                                                   |                                                                                                    |                                    |
| •               | Ugovor 🔨                                                          | Jamstvo za predujam                                                                                                    |                                    |
|                 | Plan nabave                                                       | Prema odreboarna ugovora jamstvo za predujam nije potrebno                                                                                            |                                    |
| Ħ               | Početni plan podnošenja<br>budućih ZNS-ova                        | Pomoćni dokumenti kao jamstvo za predujam<br>Nariv davatelja jamstva Nariv dokumenta Bevistarski broj dokumenta Datum Jamženi iznos (HBK) Bok jamstva |                                    |
|                 | Zahtjevi za plaćanjem<br>predujma <b>(1)</b>                      |                                                                                                    | ma podataka za prikaz              |
|                 | Zahtjevi za nadoknadom<br>sredstava <b>(1)</b>                    |                                                                                                    |                                    |
| Ø               | Ispravci prethodno<br>odobrenih troškova                          | Status se promijenio                                                                                                    |                                    |
| <b>~</b>        | Plaćanja i povrati                                                | u "Vraćen na ZPP je moguće ponovo urediti i                                                                                                    |                                    |
|                 | Financijski pregled                                               | doradu" poslati na novu evaluaciju                                                                                                    |                                    |
| Korisr<br>u OIB | Izvieštaji nakon<br>nik je ovlaštenik. Nije potvrđeno<br>registru |                                                                                                    |                                    |
| v1.1.0          |                                                                   | Vračen na doradu Spremno za slanje                                                                                                    | Spremi Uredi                       |

ZPP vraćen na doradu

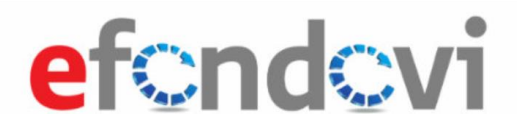

 Zahtjev za plaćanjem predujma je prihvatljiv – Institucija je odobrila ZPP te je on sada vidljiv Prijavitelju kao "Odobren". Otvorila se nova sekcija "Rezultati provjere" sa obrazloženjem prihvaćanja ZPP-a od strane Institucije.

| ef              | ondovi                                                             | Zahtjevi za plaćanjem predujma - | Projekt obnove kulturne baštine |                                    |                              |                     |               | Hrvoje Horvat 🏟<br>Grad Varaždin <sub>v</sub> |  |
|-----------------|--------------------------------------------------------------------|----------------------------------|---------------------------------|------------------------------------|------------------------------|---------------------|---------------|-----------------------------------------------|--|
| *               | <b>∓</b><br>Početna stranica                                       | Kod projekta: KK.06.1.1.04.      | 0011   Naziv korisnika: Grad Va | raždin   Oznaka: ZPP-02   Datum po | <b>dnošenja:</b> 20.12.2017. |                     |               |                                               |  |
|                 | Upravljačka ploča                                                  | Traženi iznos predujma           |                                 |                                    |                              |                     |               |                                               |  |
| M               | Projektni pretinac                                                 | Iznos (HRK):                     |                                 |                                    |                              |                     |               |                                               |  |
|                 |                                                                    | 0,00 kn                          |                                 |                                    |                              |                     |               |                                               |  |
|                 |                                                                    |                                  |                                 |                                    |                              | Sekcija "Rezu       | ultati provje | re"                                           |  |
| $\mathbf{P}$    | Status se                                                          | e promijenio u                   |                                 |                                    |                              |                     |               |                                               |  |
|                 | 0                                                                  | dobren"                          | nstvo za predujam nije poti     | nstvo za predujam nije potrebno    |                              |                     | J             |                                               |  |
| <b>m</b>        | "Ο                                                                 | abbren                           | preduiam                        |                                    |                              | /                   |               |                                               |  |
|                 |                                                                    |                                  | Nativ dokumonta                 | Poristarski broj dokumonta         | Datum                        | Jamčoni iznos (HPK) | Pok jamstva   |                                               |  |
| Ē               | Zahtjevi za plaća njem<br>predujma                                 | Hrvoje Horvat                    | Neki dokument                   | 1111-1111                          | 20.12.2017.                  | 50.000,00 kn        | 20.12.2017.   | ۵                                             |  |
|                 | Zahtjevi za nadc knadom<br>sredstava                               | H 4 1 F H                        |                                 |                                    |                              |                     |               | l - 1 od 1 zapisa                             |  |
| ß               | Ispravci prethoc no                                                | Rezultati provjere               |                                 |                                    |                              |                     |               |                                               |  |
|                 | odobrenih troškova                                                 | Odobreni iznos predujma (H       | IRK)                            |                                    |                              |                     |               |                                               |  |
| 1               | Plaćanja i povra i                                                 | 0,00 kn                          |                                 |                                    |                              |                     |               |                                               |  |
|                 | Financiiski pregled                                                | Obrazloženje završetka*          |                                 |                                    |                              |                     |               |                                               |  |
|                 |                                                                    | OK                               |                                 |                                    |                              |                     |               |                                               |  |
| Korisr<br>u OIB | izvjestaji nakon<br>nik je ovlaštenik. Nije ootvrđeno<br>registru. |                                  |                                 |                                    |                              |                     |               |                                               |  |
| v1.1.0          |                                                                    | Odobren                          |                                 |                                    |                              |                     |               |                                               |  |

#### ZPP odobren

 Zahtjev za plaćanjem predujma je odbijen – ZPP nije prošao evaluaciju od strane Institucije te je sada vidljiv Prijavitelju kao "Odbijen". Otvorila se nova sekcija "Rezultati provjere" sa obrazloženjem odbijanja ZPP-a od strane Institucije.

| ef              | ondovi                                                              | Zaht       | ihtjevi za plačanjem predujma – Projekt obnove kulturne baštine                                             |                 |                            |             |                     |             | Hrvoje Horvat 🛇<br>Grad Varaždin 🖉 |  |  |
|-----------------|---------------------------------------------------------------------|------------|----------------------------------------------------------------------------------------------------|-----------------|----------------------------|-------------|---------------------|-------------|------------------------------------|--|--|
| 徐               | Fočetna stranica                                                    |            | Kod projekta: KK.06.1.1.04.0011 Naziv korisnika: Grad Varaždin Oznaka: ZPP-03 Datum podnošenja: 20.12.2017. |                 |                            |             |                     |             |                                    |  |  |
|                 | Upravljačka ploča                                                   | Tra        | Iznos (HRK):<br>Sekcija "Rezultati                                                                          |                 |                            |             |                     |             |                                    |  |  |
|                 | Projektni pretinac 🔷 🔨                                              |            |                                                                                                    |                 |                            |             |                     |             |                                    |  |  |
|                 | Osobni pretinac                                                     | L-         | 0,00 KI                                                                                                    |                 |                            |             | provje              | re"         |                                    |  |  |
| Ψ               | Ugovc                                                               |            |                                                                                                    |                 |                            |             |                     |             |                                    |  |  |
|                 | Plan r Status                                                       | se p       | oromijenio u "(                                                                                             | Odbijen" 🛛      | ebno                       |             |                     |             |                                    |  |  |
| Ê               | Početni pilin podnosenja<br>budućih ZIVS-ova                        | PO         | mochi dokumenti kao jamstvo z                                                                               | za predujam     |                            |             |                     |             |                                    |  |  |
| B               | Zahtiovi z: plaćanjom                                               |            | Naziv davatelja jamstava                                                                                    | Naziv dokumenta | Registarski broj dokumenta | Datum       | Jamčeni iznos (HRK) | Rok jamstva |                                    |  |  |
|                 | predujma                                                            |            | Hrvoje Horvat                                                                                               | Dokument 1      | 123456                     | 20.12.2017. | 50.000,00 kn        | 20.12.2017. | \$                                 |  |  |
|                 | Zahtjevi za nadoknadom<br>sredstava (1)                             | L          | ia a 1 ⊨ H                                                                                                  |                 |                            |             |                     |             | 1 - 1 od 1 zapisa                  |  |  |
| R               | Ispravci prethodno                                                  | Re         | zultati provjere                                                                                            |                 |                            |             |                     |             |                                    |  |  |
|                 | odobrenih troškova                                                  |            | Odobreni iznos predujma (HRK)                                                                               |                 |                            |             |                     |             |                                    |  |  |
| e               | Plaćanja i povrati                                                  |            | 0,00 kn                                                                                                    |                 |                            |             |                     |             |                                    |  |  |
|                 | Financijski pregled                                                 |            | Obrazloženje završetka*<br>nije ok                                                                          |                 |                            |             |                     |             |                                    |  |  |
| Korisn<br>u OIB | Izvještaji n ikon<br>nik je ovlaštenik. Nije potvrđeno<br>registru. | L          |                                                                                                    |                 |                            |             |                     |             |                                    |  |  |
| v1.1.0          |                                                                     | $\searrow$ | Odbijen                                                                                                    |                 |                            |             |                     |             |                                    |  |  |

ZPP odbijen